En el siguiente artículo veremos cómo crear vistas personalizadas en el Software de monitoreo NVMS 2.0, con estas vistas podemos visualizar únicamente los equipos que nos interesen, los pasos para hacerlo son los siguientes:

1. Abrir el software NVMS 2.0 e ir al apartado de vista en vivo, en la parte inferior encontraremos una barra con múltiples iconos, debemos seleccionar el icono triángulo y posteriormente en el subapartado "**Modo de pantalla personalizada**" seleccionar el icono de lápiz.

| Modo de pantalla estándar      |
|--------------------------------|
| 1 2 3 4 -6 - 8 -9              |
| 10 13 16 17 21 25 33           |
| -36496481- 100                 |
| Modo de pantalla ancha         |
| 2 4 6 7 9 12 16                |
| 24 36 48                       |
| Modo de pantalla personalizada |
| 1 -49 - 16 - 25 - 36           |

2. Ahora se modificara la vista, en la parte superior derecha podemos seleccionar el número de filas y columnas que tendrá, de igual manera podemos modificar el nombre. Para hacer un cuadro de vista más grande (es decir un canal) bastará con mantener presionado el clic izquierdo del mouse y arrastrarlo, al dar clic en unir, juntará los recuadros seleccionados, finalmente damos clic en "guardar todo".

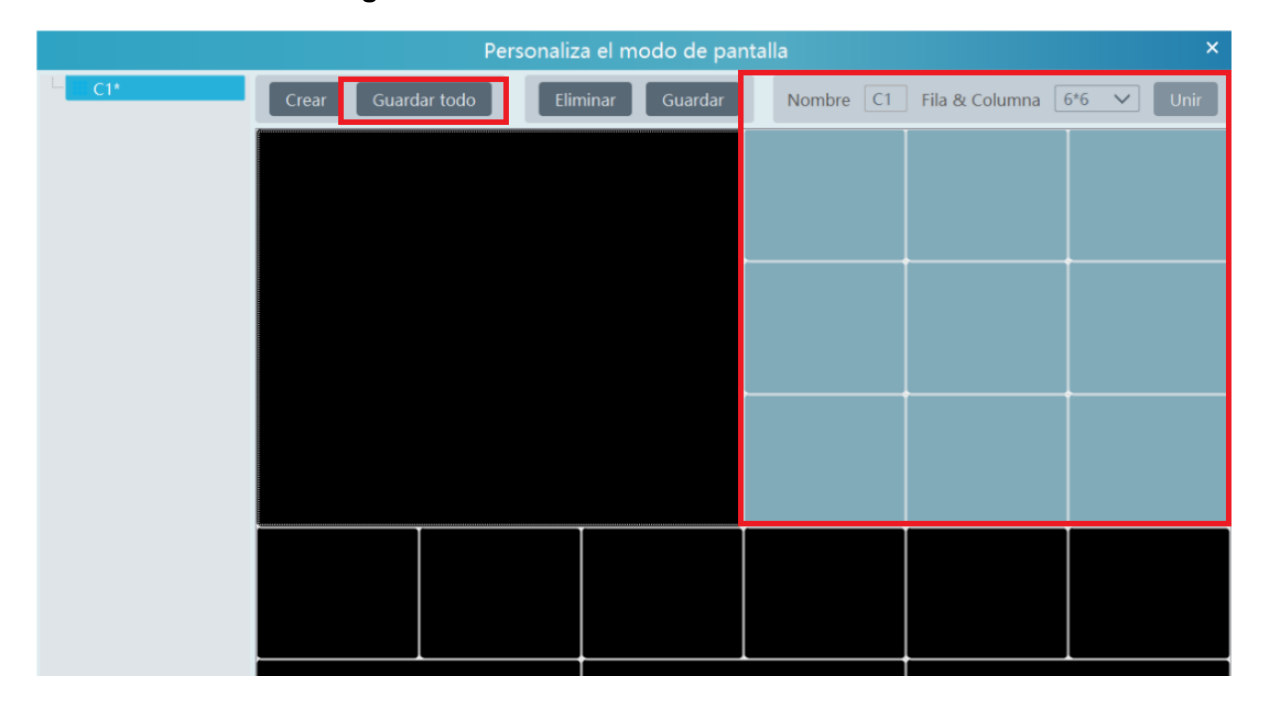

3. Para ver nuestra vista guardada nuevamente vamos al icono de triángulo, buscamos nuestra respectiva vista y damos clic sobre ella.

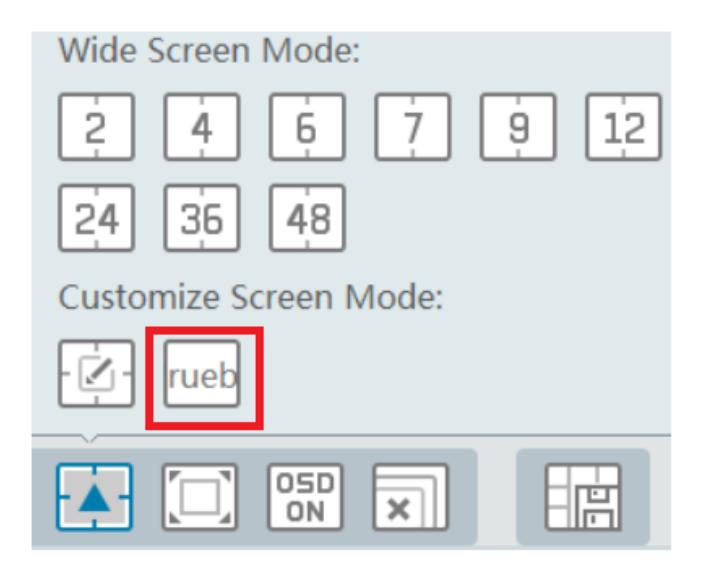

4. Listo, nuestra vista ha sido creada correctamente.

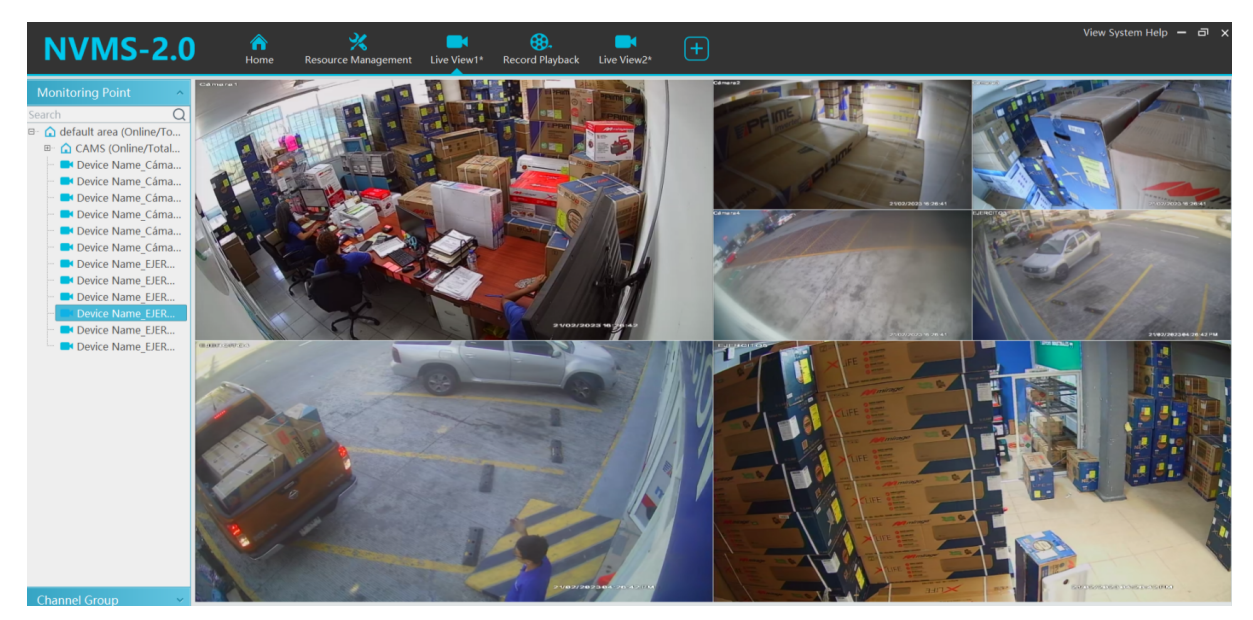